2.ウォレットを作る

## 1) 新しいウォレット作成画面に移動

インストールされているマルーウォレットアイコンをタップしてアプリを起動します。
②「新しいウォレット作成」ボタンを押して新しいウォレット作成画面に移動します。
※新しいウォレット作成機能は設置後、初めて設置するときの一度だけ作業します。
※新しいウォレットが作られたら、次からはウォレットのメイン画面に直接移動します。

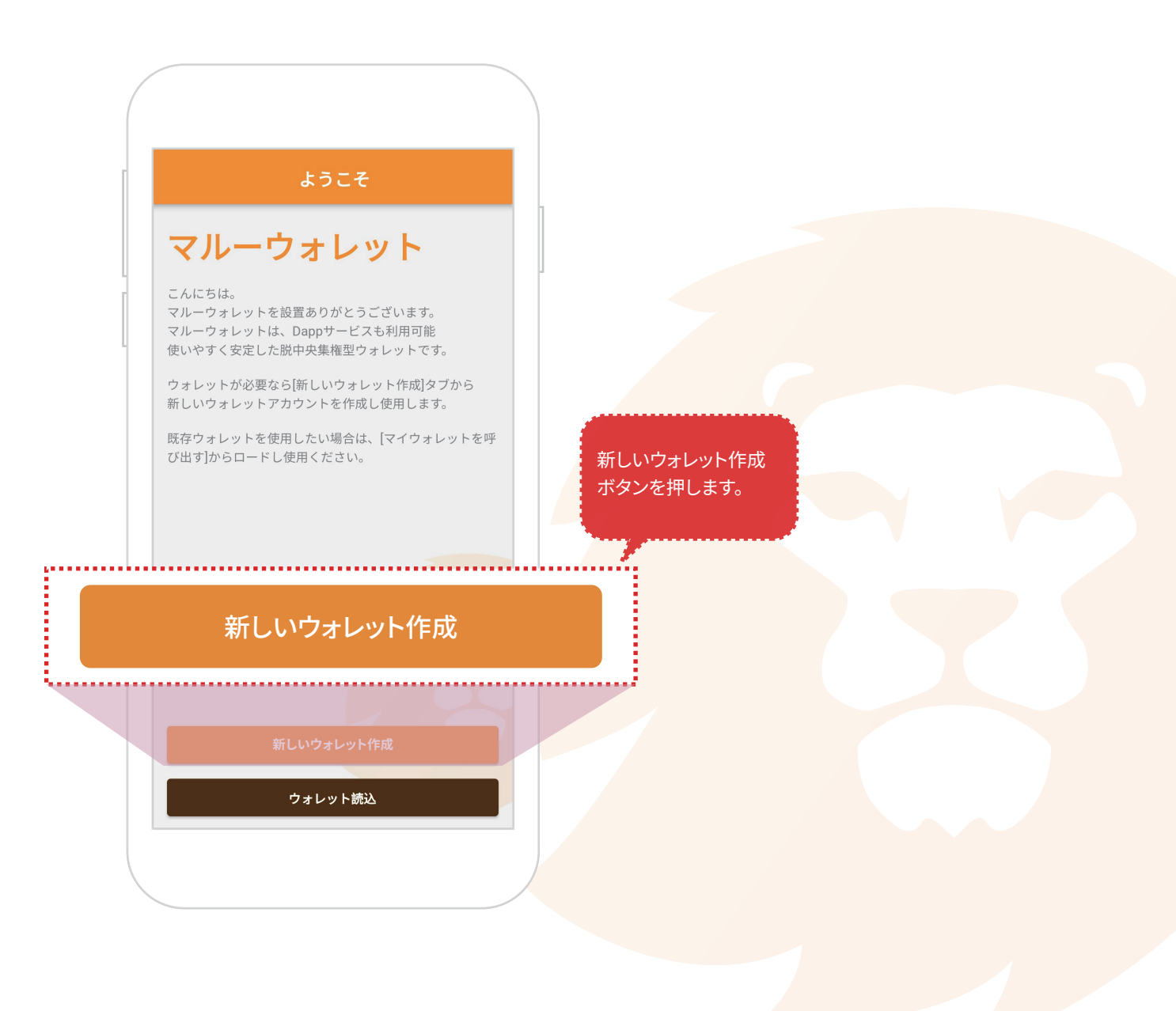

2.ウォレットを作る

## 2) 12単語を確認する

- ①「12単語を見る」ボタンを押し、12単語を確認します。
- ※ 12単語はウォレットの鍵と同じです。とても重要なので、必ず保存し、 他人に知らせたり流出しないでください。

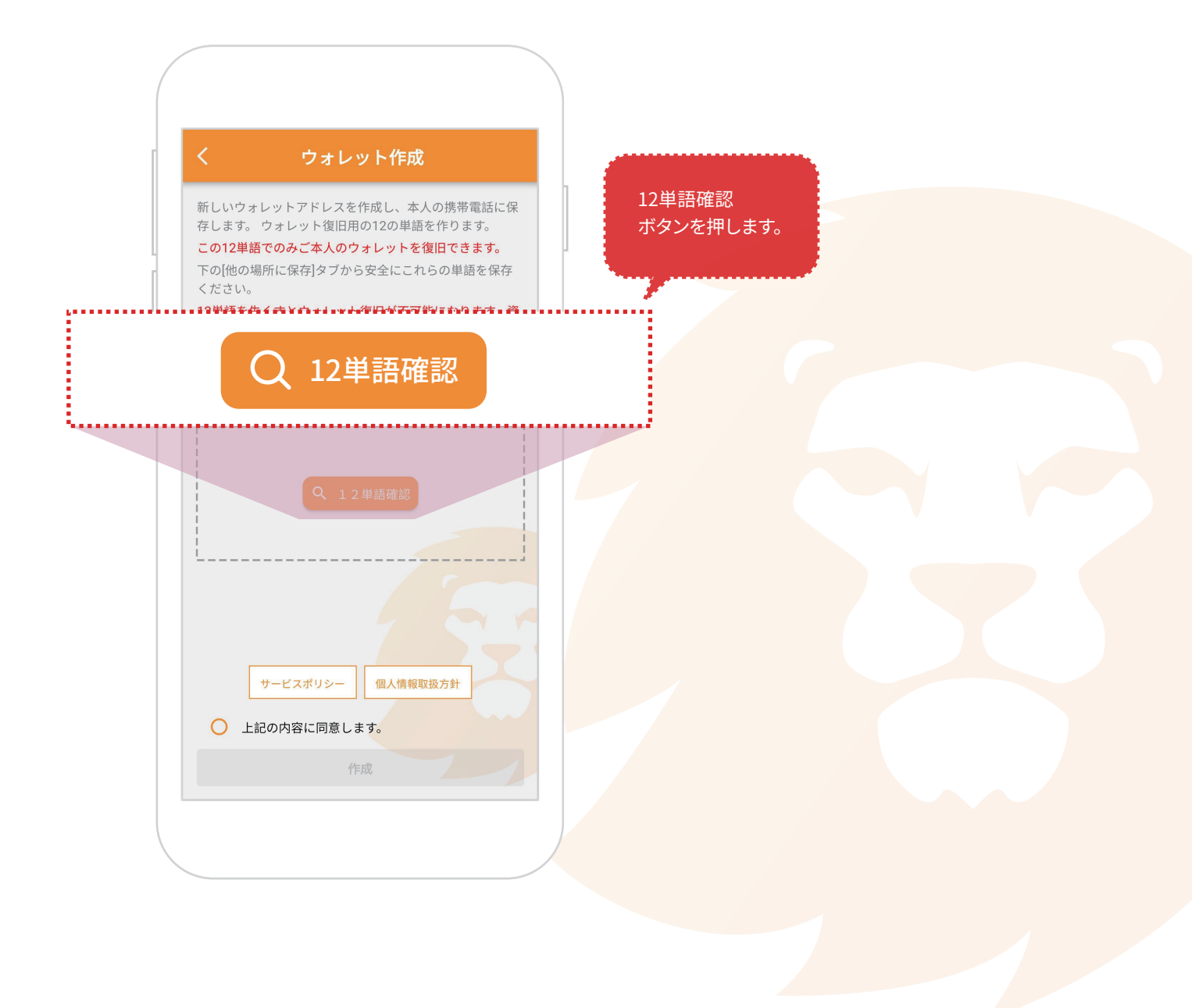

2.ウォレットを作る

## 3) 12単語を保管する

12単語をコピーし、他の場所に書き留めるか、
「他の場所に保管」ボタンを押して他の場所に保管します。

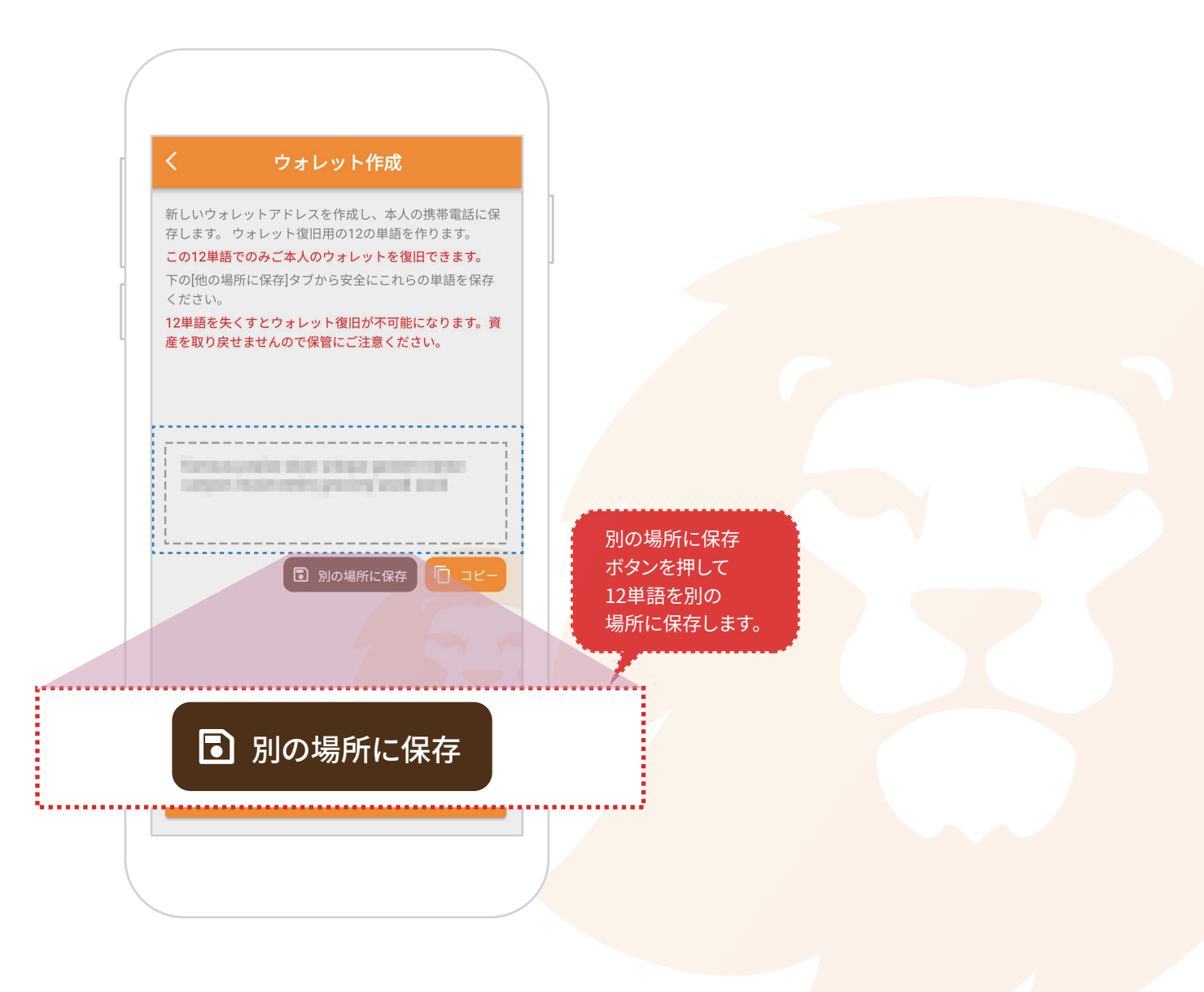

2.ウォレットを作る

## 4) ポリシーの確認と同意

①マルーウォレットのサービスポリシーに同意すると、サービスをご利用いただけます。

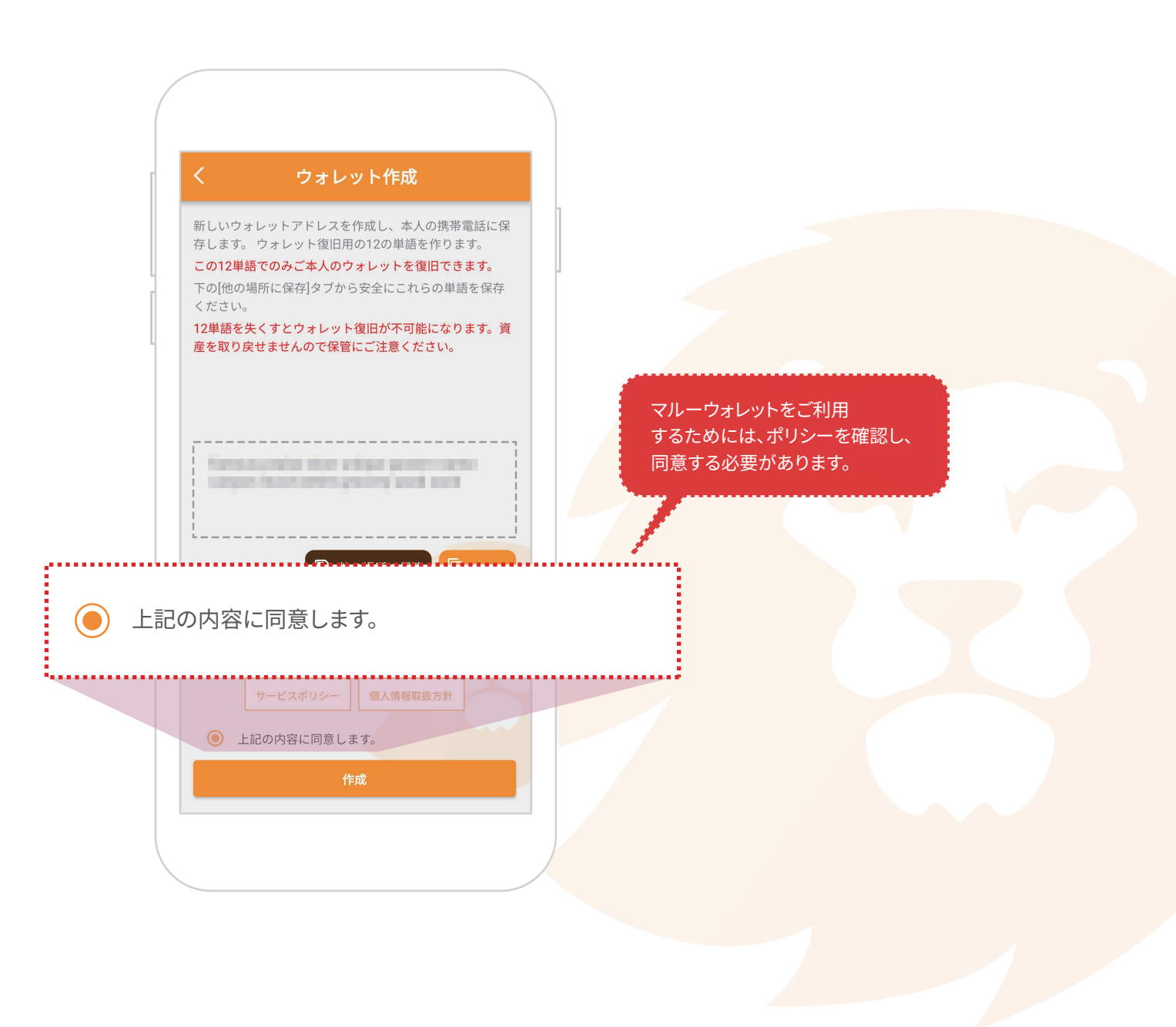

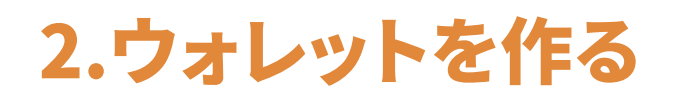

5) 新しいウォレットを作る

①「作成」ボタンを押して新しいウォレットを作成します。

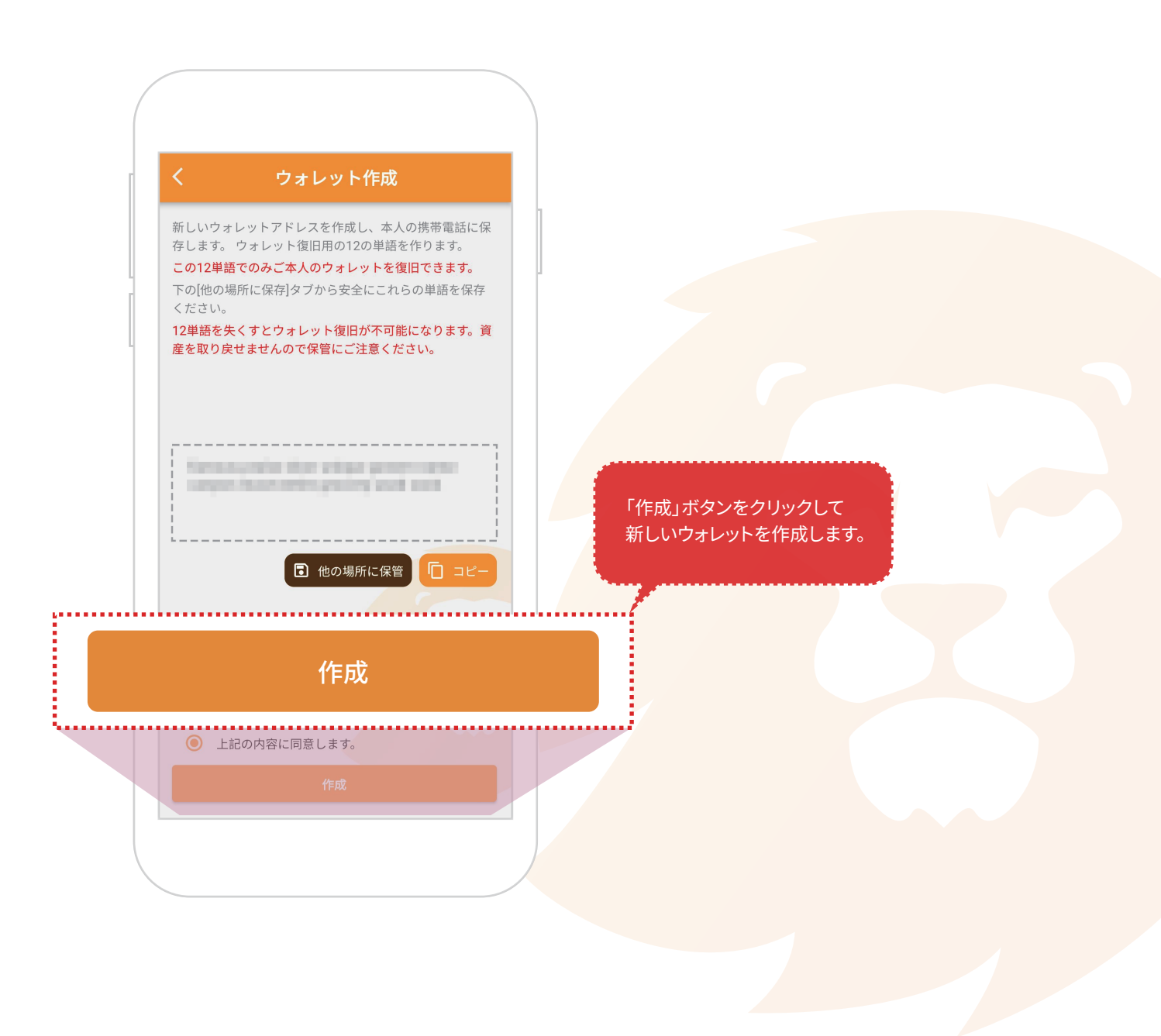

2.ウォレットを作る

6) セキュリティコード生成

① 数字キーパッドを使って6桁のセキュリティコードを入力します。
※セキュリティコードは送信や重要な変更、閲覧時のセキュリティを確認します。

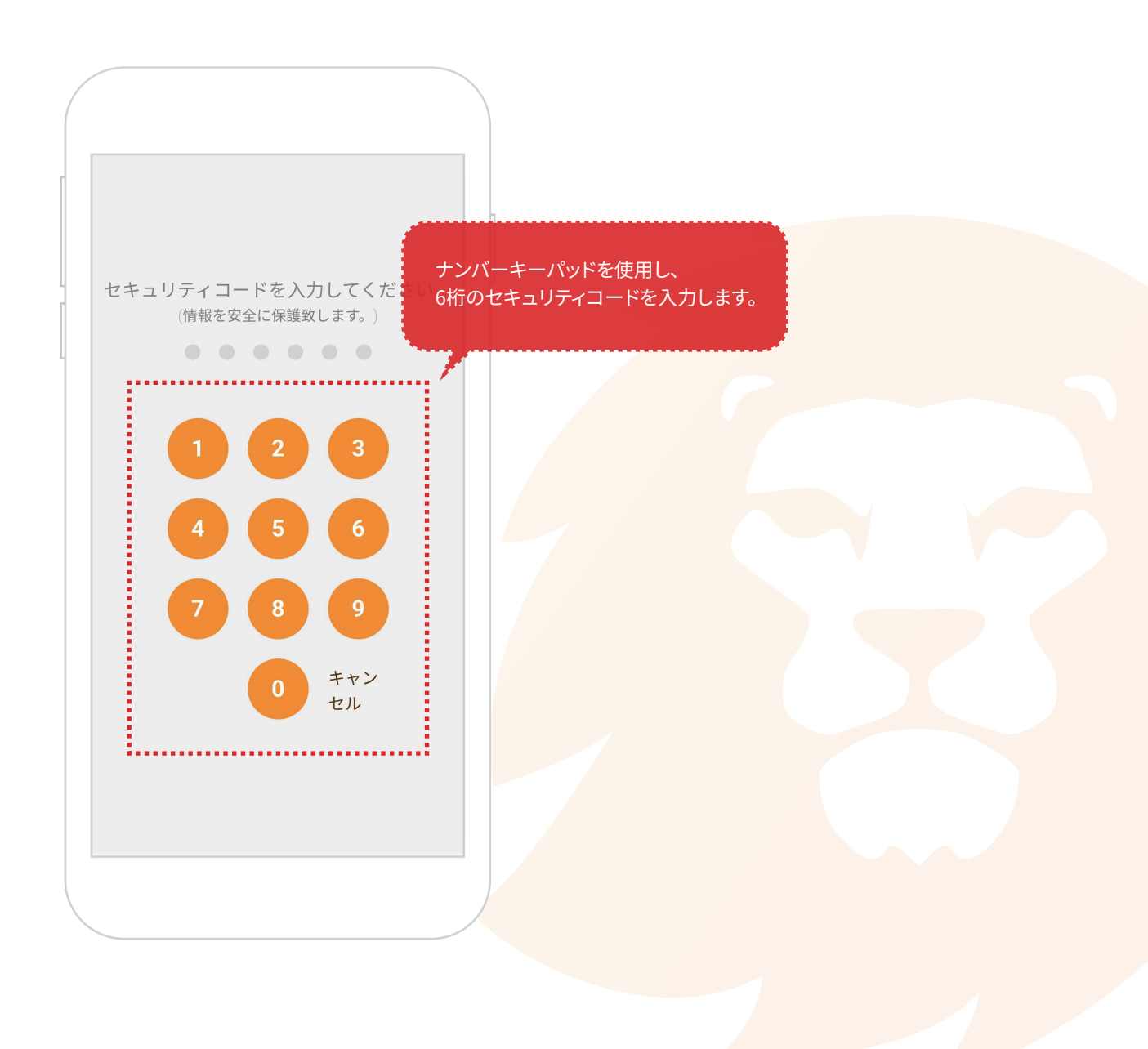

2.ウォレットを作る

7) セキュリティコード確認

生成したセキュリティコードを確認用にもう一度入力すると初期設定が完了します。
※セキュリティコードは送信や重要な変更、閲覧時のセキュリティを確認します。

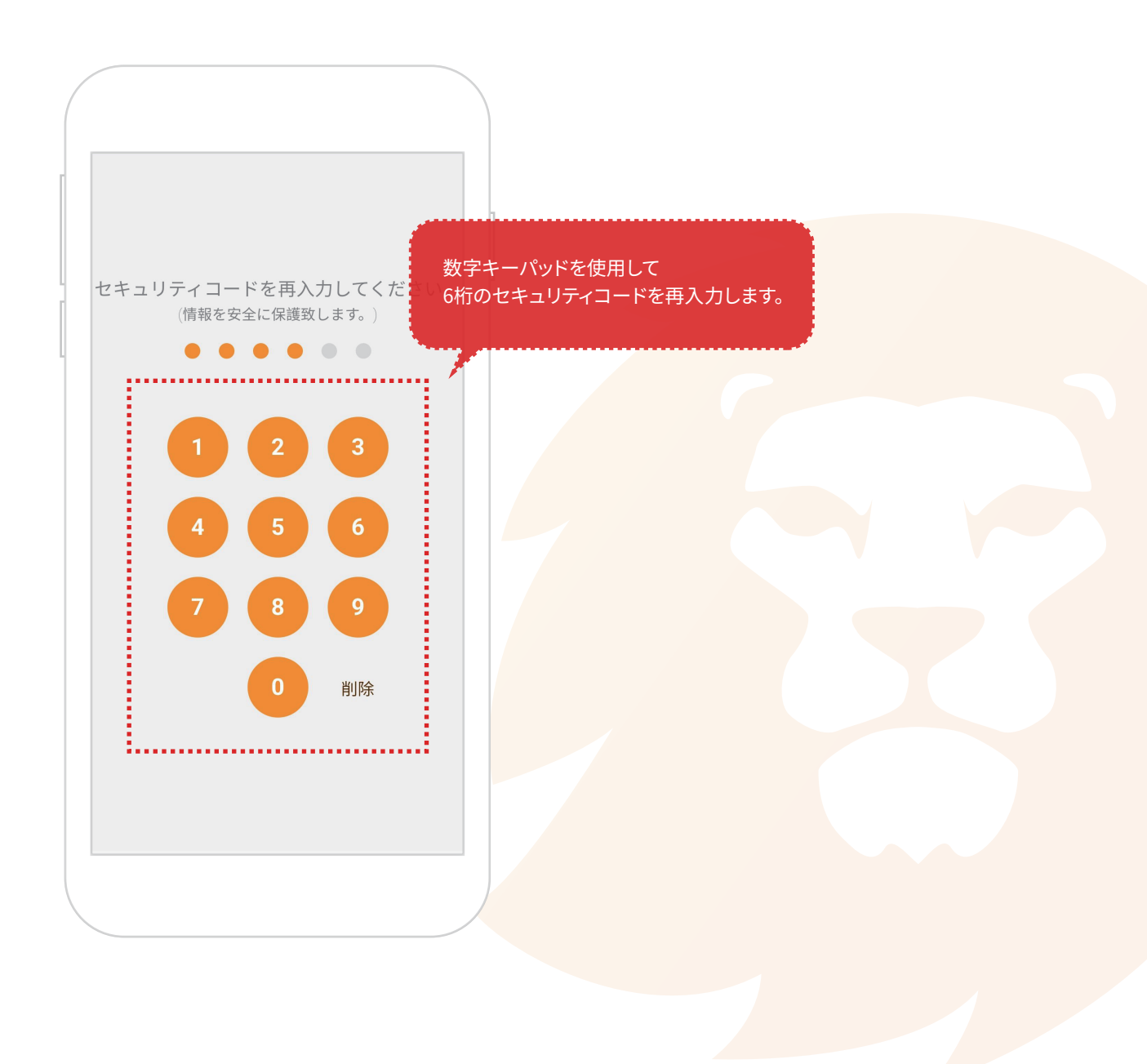

2.ウォレットを作る

8) ホーム画面

① ウォレットが作成さられると下記の画面が出ます。

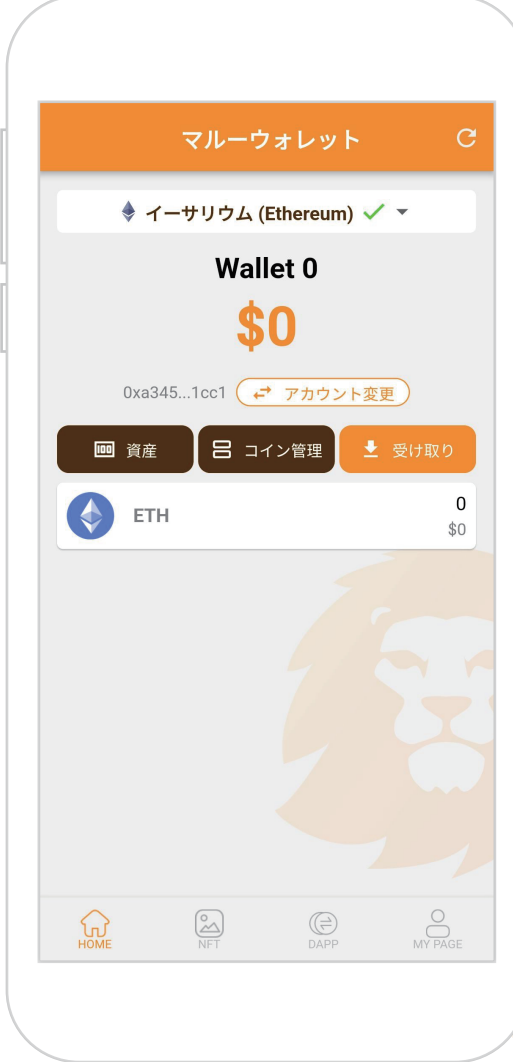

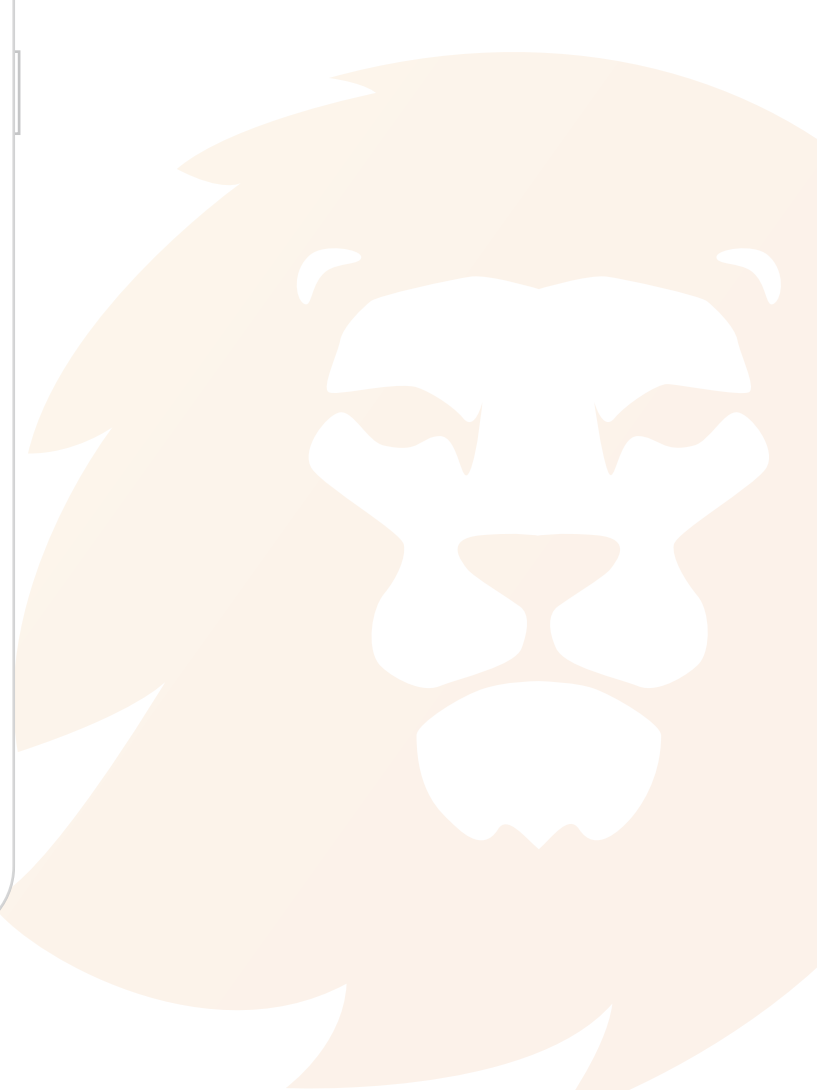